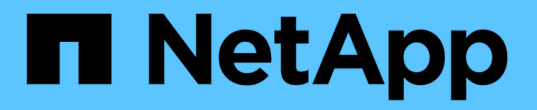

# スイッチヘルスの監視 Cluster and storage switches

NetApp August 09, 2024

This PDF was generated from https://docs.netapp.com/ja-jp/ontap-systems-switches/switch-cshm/cshm-overview.html on August 09, 2024. Always check docs.netapp.com for the latest.

# 目次

| スイッチヘルスの監視                               | <br> | <br>1 |
|------------------------------------------|------|-------|
| スイツチヘルスモニタノカイヨウ                          | <br> | <br>1 |
| スイッチヘルス監視の設定 ・・・・・・                      | <br> | <br>1 |
| スイッチの健全性の確認                              | <br> | <br>  |
| ログ収集・・・・・・・・・・・・・・・・・・・・・・・・・・・・・・・・・・・・ | <br> | <br>  |

# スイッチヘルスの監視

# スイツチヘルスモニタノカイヨウ

イーサネットスイッチヘルスモニタ(CSHM)は、クラスタネットワークスイッチとス トレージネットワークスイッチの動作の健全性を確認し、デバッグ用にスイッチのログ を収集します。

## スイッチヘルス監視の設定

設定の概要

イーサネットスイッチヘルスモニタ(CSHM)は、クラスタネットワークスイッチとス トレージネットワークスイッチの動作の健全性を確認し、デバッグ用にスイッチのログ を収集します。

- "ログ収集の設定"
- ・"オプション:SNMPv3を設定する"

ログ収集の設定

イーサネットスイッチヘルスモニタ(CSHM)は、クラスタネットワークスイッチとス トレージネットワークスイッチの動作の健全性を確認し、デバッグ用にスイッチのログ を収集します。この手順では、収集を設定し、詳細な\*サポート\*ログを要求 し、AutoSupportによって収集される\*定期的\*データの1時間ごとの収集を有効にするプ ロセスをガイドします。

注: FIPSモードを有効にする場合は、次の手順を実行する必要があります。

1. ベンダーの指示に従って、スイッチでSSHキーを再生成します。

- 2. を使用して、ONTAP側のsshキーを再生成します。 debug system regeneratesystemshell-key-pair
- 3. を使用して、ログ収集セットアップルーチンを再実行します。 system switch ethernet log setup-password

作業を開始する前に

(i)

- ユーザはスイッチコマンドにアクセスできる必要があります show 。これらが使用できない場合は、新しいユーザを作成し、必要な権限をユーザに付与します。
- スイッチのヘルスモニタが有効になっている必要があります。これを確認するには、 Is Monitored: フィールドは、 system switch ethernet show コマンドを実行します
- NVIDIAスイッチの場合、ログ収集のユーザがパスワードプロンプトを表示せずにログ収集コマンドを実行 できるようにする必要があります。この使用を許可するには、次のコマンドを実行します。 echo

```
'<username> ALL = NOPASSWD: /usr/cumulus/bin/cl-support, /usr/sbin/csmgrctl' |
sudo EDITOR='tee -a' visudo -f /etc/sudoers.d/cumulus
```

手順

### ONTAP 9.14.1以前

1. ログ収集を設定するには、スイッチごとに次のコマンドを実行します。ログ収集用のスイッチ名、ユ ーザ名、およびパスワードの入力を求められます。

system switch ethernet log setup-password

```
cluster1::*> system switch ethernet log setup-password
Enter the switch name: <return>
The switch name entered is not recognized.
Choose from the following list:
cs1
cs2
cluster1::*> system switch ethernet log setup-password
Enter the switch name: cs1
Would you like to specify a user other than admin for log
collection? {y|n}: n
Enter the password: <enter switch password>
Enter the password again: <enter switch password>
cluster1::*> system switch ethernet log setup-password
Enter the switch name: cs2
Would you like to specify a user other than admin for log
collection? {y|n}: n
Enter the password: <enter switch password>
Enter the password again: <enter switch password>
```

2. サポートログ収集を要求し、定期収集を有効にするには、次のコマンドを実行します。これにより、 詳細なログと1時間ごとのデータ収集の両方のタイプのログ収集が開始されます。 Support Periodic

system switch ethernet log modify -device <switch-name> -log-request
true

cluster1::\*> system switch ethernet log modify -device cs1 -log
-request true

Do you want to modify the cluster switch log collection configuration? {y|n}: [n]  ${\bm y}$ 

Enabling cluster switch log collection.

cluster1::\*> system switch ethernet log modify -device cs2 -log
-request true

Do you want to modify the cluster switch log collection configuration? {y|n}: [n]  $\mathbf{y}$ 

Enabling cluster switch log collection.

10分待ってから、ログ収集が完了したことを確認します。

system switch ethernet log show

## ONTAP 9.15.1以降

1. ログ収集を設定するには、スイッチごとに次のコマンドを実行します。ログ収集用のスイッチ名、ユ ーザ名、およびパスワードの入力を求められます。

system switch ethernet log setup-password

```
cluster1::*> system switch ethernet log setup-password
Enter the switch name: <return>
The switch name entered is not recognized.
Choose from the following list:
cs1
cs2
cluster1::*> system switch ethernet log setup-password
Enter the switch name: cs1
Would you like to specify a user other than admin for log
collection? {y|n}: n
Enter the password: <enter switch password>
Enter the password again: <enter switch password>
cluster1::*> system switch ethernet log setup-password
Enter the switch name: cs2
Would you like to specify a user other than admin for log
collection? {y|n}: n
Enter the password: <enter switch password>
Enter the password again: <enter switch password>
```

2. 定期的なログ収集を有効にします。

system switch ethernet log modify -device <switch-name> -periodic
-enabled true

```
cluster1::*> system switch ethernet log modify -device cs1 -periodic
-enabled true
Do you want to modify the cluster switch log collection
configuration? {y|n}: [n] y
cs1: Periodic log collection has been scheduled to run every hour.
cluster1::*> system switch ethernet log modify -device cs2 -periodic
-enabled true
Do you want to modify the cluster switch log collection
configuration? \{y|n\}: [n] y
cs2: Periodic log collection has been scheduled to run every hour.
cluster1::*> system switch ethernet log show
                                         Periodic Periodic
Support
Switch
                                         Log Enabled Log State
Log State
cs1
                                         true
                                                    scheduled
never-run
cs2
                                         true scheduled
never-run
2 entries were displayed.
```

3. サポートログ収集のリクエスト:

system switch ethernet log collect-support-log -device <switch-name>

```
cluster1::*> system switch ethernet log collect-support-log -device
cs1
csl: Waiting for the next Ethernet switch polling cycle to begin
support collection.
cluster1::*> system switch ethernet log collect-support-log -device
cs2
cs2: Waiting for the next Ethernet switch polling cycle to begin
support collection.
cluster1::*> *system switch ethernet log show
                                         Periodic Periodic
Support
Switch
                                         Log Enabled Log State
Log State
                                         false
                                                    halted
cs1
initiated
cs2
                                         true
                                                    scheduled
initiated
2 entries were displayed.
```

 イネーブルメント、ステータスメッセージ、前回のタイムスタンプと定期収集のファイル名、要求ス テータス、ステータスメッセージ、前回のタイムスタンプとサポート収集のファイル名など、ログ収 集のすべての詳細を表示するには、次のコマンドを使用します。

system switch ethernet log show -instance

cluster1::\*> system switch ethernet log show -instance Switch Name: cs1 Periodic Log Enabled: true Periodic Log Status: Periodic log collection has been scheduled to run every hour. Last Periodic Log Timestamp: 3/11/2024 11:02:59 Periodic Log Filename: cluster1:/mroot/etc/log/shmcluster-info.tgz Support Log Requested: false Support Log Status: Successfully gathered support logs - see filename for their location. Last Support Log Timestamp: 3/11/2024 11:14:20 Support Log Filename: cluster1:/mroot/etc/log/shmcluster-log.tgz Switch Name: cs2 Periodic Log Enabled: false Periodic Log Status: Periodic collection has been halted. Last Periodic Log Timestamp: 3/11/2024 11:05:18 Periodic Log Filename: cluster1:/mroot/etc/log/shmcluster-info.tqz Support Log Requested: false Support Log Status: Successfully gathered support logs - see filename for their location. Last Support Log Timestamp: 3/11/2024 11:18:54 Support Log Filename: cluster1:/mroot/etc/log/shmcluster-log.tgz 2 entries were displayed.

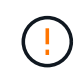

ログ収集機能によってエラーステータスが報告された場合(の出力に表示され `system switch ethernet log show`ます)、詳細については、を参照してください "ログ収集のトラブルシューティング" 。

次の手順

"SNMPv3の設定(オプション)"です。

## オプション:スイッチにSNMPv3を設定する

SNMPはスイッチの監視に使用されます。イーサネットスイッチヘルスモニタ(CSHM )は、SNMPを使用してクラスタスイッチとストレージスイッチのヘルスとパフォーマ ンスを監視します。デフォルトでは、SNMPv2cはリファレンス構成ファイル(RCF)を

## 使用して自動的に設定されます。

SNMPv3は、認証、暗号化、メッセージ整合性などの堅牢なセキュリティ機能を備えているため、SNMPv2よりも安全です。これにより、不正アクセスから保護し、転送中のデータの機密性と整合性を確保できます。

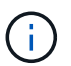

SNMPv3は、ONTAP 9.12.1以降でのみサポートされます。

CSHMをサポートする特定のスイッチにSNMPv3を設定する手順は、次のとおりです。

このタスクについて

Broadcom 、**Cisco** \*、および NVIDIA \*スイッチでSNMPv3ユーザ名を設定するには、次のコマンドを使用します。

Broadcomスイッチ

Broadcom BES-53248スイッチでSNMPv3ユーザ名network-operatorを設定します。

認証なし\*の場合:

snmp-server user SNMPv3UserNoAuth NETWORK-OPERATOR noauth

• MD5/SHA認証の場合\*:

snmp-server user SNMPv3UserAuth NETWORK-OPERATOR [auth-md5|auth-sha]

・AES/DES暗号化を使用した\* MD5/SHA認証の場合\*:

snmp-server user SNMPv3UserAuthEncrypt NETWORK-OPERATOR [authmd5|auth-sha] [priv-aes128|priv-des]

次のコマンドは、ONTAP側でSNMPv3ユーザ名を設定します。

security login create -user-or-group-name SNMPv3\_USER -application snmp -authentication-method usm -remote-switch-ipaddress ADDRESS

次のコマンドは、CSHMでSNMPv3ユーザ名を確立します。

cluster1::\*> system switch ethernet modify -device DEVICE -snmp-version SNMPv3 -community-or-username SNMPv3 USER

手順

1. 認証と暗号化を使用するようにスイッチのSNMPv3ユーザを設定します。

show snmp status

| <pre>(sw1)(Config)# snmp-server user <username> network-admin auth-md5 <password> priv-aes128 <password></password></password></username></pre> |                         |              |                  |        |        |    |
|----------------------------------------------------------------------------------------------------|-------------------------|--------------|------------------|--------|--------|----|
| (cs1) (Config) # show snmp user snmp                                                                                                    |                         |              |                  |        |        |    |
| Name                                                                                                    | Group Name              | Auth<br>Meth | Priv<br>Meth<br> | Remote | Engine | ID |
| <br><username><br/>8000113d03d8c497</username>                                                                                                  | network-admin<br>710bee | MD5          | AES128           |        |        |    |

2. ONTAP 側でSNMPv3ユーザをセットアップします。

security login create -user-or-group-name <username> -application
snmp -authentication-method usm -remote-switch-ipaddress
10.231.80.212

cluster1::\*> security login create -user-or-group-name <username>
-application snmp -authentication-method usm -remote-switch
-ipaddress 10.231.80.212

Enter the authoritative entity's EngineID [remote EngineID]:

Which authentication protocol do you want to choose (none, md5, sha, sha2-256) [none]: md5

Enter the authentication protocol password (minimum 8 characters long):

Enter the authentication protocol password again:

Which privacy protocol do you want to choose (none, des, aes128) [none]: **aes128** 

Enter privacy protocol password (minimum 8 characters long): Enter privacy protocol password again:

## 3. 新しいSNMPv3ユーザで監視するようにCSHMを設定します。

system switch ethernet show-all -device "sw1" -instance

cluster1::\*> system switch ethernet show-all -device "sw1 (b8:59:9f:09:7c:22) " -instance Device Name: sw1 IP Address: 10.228.136.24 SNMP Version: SNMPv2c Is Discovered: true DEPRECATED-Community String or SNMPv3 Username: -Community String or SNMPv3 Username: cshm1! Model Number: BES-53248 Switch Network: cluster-network Software Version: 3.9.0.2 Reason For Not Monitoring: None <---- should display this if SNMP settings are valid Source Of Switch Version: CDP/ISDP Is Monitored ?: true Serial Number of the Device: QTFCU3826001C RCF Version: v1.8X2 for Cluster/HA/RDMA cluster1::\*> cluster1::\*> system switch ethernet modify -device "sw1" -snmp -version SNMPv3 -community-or-username <username>

4. 新しく作成したSNMPv3ユーザで照会するシリアル番号が、CSHMポーリング期間の完了後に前の手順で説明したものと同じであることを確認します。

system switch ethernet polling-interval show

cluster1::\*> system switch ethernet polling-interval show Polling Interval (in minutes): 5 cluster1::\*> system switch ethernet show-all -device "sw1" -instance Device Name: sw1 IP Address: 10.228.136.24 SNMP Version: SNMPv3 Is Discovered: true DEPRECATED-Community String or SNMPv3 Username: -Community String or SNMPv3 Username: <username> Model Number: BES-53248 Switch Network: cluster-network Software Version: 3.9.0.2 Reason For Not Monitoring: None <---- should display this if SNMP settings are valid Source Of Switch Version: CDP/ISDP Is Monitored ?: true Serial Number of the Device: QTFCU3826001C RCF Version: v1.8X2 for Cluster/HA/RDMA

## Ciscoスイッチ

Cisco 9336C-FX2スイッチでSNMPv3ユーザ名SNMPv3\_userを設定します。

認証なし\*の場合:

snmp-server user SNMPv3 USER NoAuth

• MD5/SHA認証の場合\*:

snmp-server user SNMPv3 USER auth [md5|sha] AUTH-PASSWORD

・AES/DES暗号化を使用した\* MD5/SHA認証の場合\*:

snmp-server user SNMPv3\_USER AuthEncrypt auth [md5|sha] AUTH-PASSWORD priv aes-128 PRIV-PASSWORD

次のコマンドは、ONTAP側でSNMPv3ユーザ名を設定します。

security login create -user-or-group-name SNMPv3\_USER -application snmp -authentication-method usm -remote-switch-ipaddress ADDRESS

次のコマンドは、CSHMでSNMPv3ユーザ名を確立します。

system switch ethernet modify -device DEVICE -snmp-version SNMPv3 -community-or-username SNMPv3 USER

手順

1. 認証と暗号化を使用するようにスイッチのSNMPv3ユーザを設定します。

show snmp user

| (swl)(Config)# sn<br>priv aes-128 <pri< th=""><th>mp-server user<br/>v_password&gt;</th><th>r SNMPv3User auth m</th><th>nd5 <auth_password></auth_password></th></pri<> | mp-server user<br>v_password> | r SNMPv3User auth m      | nd5 <auth_password></auth_password> |
|----------------------------------------------------------------------------------------------------|-------------------------------|--------------------------|-------------------------------------|
| (swl)(Config)# <b>sh</b>                                                                                                    | ow snmp user                  |                          |                                     |
|                                                                                                    |                               |                          |                                     |
|                                                                                                    | S                             | NMP USERS                |                                     |
|                                                                                                    |                               |                          |                                     |
| User<br>acl_filter                                                                                                    | Auth                          | Priv(enforce)            | Groups                              |
| admin<br>SNMPv3User                                                                                                    | md5<br>md5                    | des (no)<br>aes-128 (no) | network-admin<br>network-operator   |
| NOTIFICATION                                                                                                    | TARGET USERS                  | (configured for s        | sending V3 Inform)                  |
|                                                                                                    |                               |                          |                                     |
| User<br>                                                                                                    | Auth                          | Priv                     | -                                   |
| (swl)(Config)#                                                                                                    |                               |                          |                                     |

2. ONTAP 側でSNMPv3ユーザをセットアップします。

security login create -user-or-group-name <username> -application
snmp -authentication-method usm -remote-switch-ipaddress
10.231.80.212

cluster1::\*> system switch ethernet modify -device "sw1
(b8:59:9f:09:7c:22)" -is-monitoring-enabled-admin true

cluster1::\*> security login create -user-or-group-name <username>
-application snmp -authentication-method usm -remote-switch
-ipaddress 10.231.80.212

Enter the authoritative entity's EngineID [remote EngineID]:

Which authentication protocol do you want to choose (none, md5, sha, sha2-256) [none]: md5

Enter the authentication protocol password (minimum 8 characters long):

Enter the authentication protocol password again:

Which privacy protocol do you want to choose (none, des, aes128) [none]: aes128

Enter privacy protocol password (minimum 8 characters long): Enter privacy protocol password again:

3. 新しいSNMPv3ユーザで監視するようにCSHMを設定します。

system switch ethernet show-all -device "sw1" -instance

cluster1::\*> system switch ethernet show-all -device "sw1" -instance Device Name: sw1 IP Address: 10.231.80.212 SNMP Version: SNMPv2c Is Discovered: true SNMPv2c Community String or SNMPv3 Username: cshm1! Model Number: N9K-C9336C-FX2 Switch Network: cluster-network Software Version: Cisco Nexus Operating System (NX-OS) Software, Version 9.3(7) Reason For Not Monitoring: None <---- displays when SNMP settings are valid Source Of Switch Version: CDP/ISDP Is Monitored ?: true Serial Number of the Device: OTFCU3826001C RCF Version: v1.8X2 for Cluster/HA/RDMA cluster1::\*> cluster1::\*> system switch ethernet modify -device "sw1" -snmp -version SNMPv3 -community-or-username <username> cluster1::\*>

4. 新しく作成したSNMPv3ユーザで照会するシリアル番号が、CSHMポーリング期間の完了後に前の手順で説明したものと同じであることを確認します。

system switch ethernet polling-interval show

cluster1::\*> system switch ethernet polling-interval show Polling Interval (in minutes): 5 cluster1::\*> system switch ethernet show-all -device "sw1" -instance Device Name: sw1 IP Address: 10.231.80.212 SNMP Version: SNMPv3 Is Discovered: true SNMPv2c Community String or SNMPv3 Username: SNMPv3User Model Number: N9K-C9336C-FX2 Switch Network: cluster-network Software Version: Cisco Nexus Operating System (NX-OS) Software, Version 9.3(7) Reason For Not Monitoring: None <---- displays when SNMP settings are valid Source Of Switch Version: CDP/ISDP Is Monitored ?: true Serial Number of the Device: OTFCU3826001C RCF Version: v1.8X2 for Cluster/HA/RDMA cluster1::\*>

## NVIDIA - CLI 5.4

CLI 5.4を実行しているNVIDIA SN2100スイッチでSNMPv3ユーザ名SNMPv3 userを設定します。

認証なし\*の場合:

net add snmp-server username SNMPv3 USER auth-none

• MD5/SHA認証の場合\*:

```
net add snmp-server username SNMPv3_USER [auth-md5|auth-sha] AUTH-
PASSWORD
```

・AES/DES暗号化を使用した\* MD5/SHA認証の場合\*:

```
net add snmp-server username SNMPv3_USER [auth-md5|auth-sha] AUTH-
PASSWORD [encrypt-aes|encrypt-des] PRIV-PASSWORD
```

security login create -user-or-group-name SNMPv3\_USER -application snmp -authentication-method usm -remote-switch-ipaddress ADDRESS

次のコマンドは、CSHMでSNMPv3ユーザ名を確立します。

```
system switch ethernet modify -device DEVICE -snmp-version SNMPv3 -community-or-username SNMPv3 USER
```

### 手順

1. 認証と暗号化を使用するようにスイッチのSNMPv3ユーザを設定します。

net show snmp status

```
cumulus@sw1:~$ net show snmp status
Simple Network Management Protocol (SNMP) Daemon.
_____ ____
Current Status
                               active (running)
Reload Status
                               enabled
Listening IP Addresses
                              all vrf mgmt
Main snmpd PID
                               4318
Version 1 and 2c Community String Configured
Version 3 Usernames
                              Not Configured
_____ ____
cumulus@sw1:~$
cumulus@sw1:~$ net add snmp-server username SNMPv3User auth-md5
<password> encrypt-aes <password>
cumulus@sw1:~$ net commit
--- /etc/snmp/snmpd.conf
                       2020-08-02 21:09:34.686949282 +0000
+++ /run/nclu/snmp/snmpd.conf 2020-08-11 00:13:51.826126655 +0000
00 -1,26 +1,28 00
# Auto-generated config file: do not edit. #
agentaddress udp:@mgmt:161
agentxperms 777 777 snmp snmp
agentxsocket /var/agentx/master
 createuser snmptrapusernameX
+createuser SNMPv3User MD5 <password> AES <password>
 ifmib max num ifaces 500
iquerysecname snmptrapusernameX
master agentx
monitor -r 60 -o laNames -o laErrMessage "laTable" laErrorFlag != 0
```

```
pass -p 10 1.3.6.1.2.1.1.1 /usr/share/snmp/sysDescr pass.py
 pass persist 1.2.840.10006.300.43
/usr/share/snmp/ieee8023 lag pp.py
 pass persist 1.3.6.1.2.1.17 /usr/share/snmp/bridge pp.py
pass persist 1.3.6.1.2.1.31.1.1.1.18
/usr/share/snmp/snmpifAlias pp.py
 pass persist 1.3.6.1.2.1.47 /usr/share/snmp/entity pp.py
 pass persist 1.3.6.1.2.1.99 /usr/share/snmp/entity sensor pp.py
 pass persist 1.3.6.1.4.1.40310.1 /usr/share/snmp/resq pp.py
 pass persist 1.3.6.1.4.1.40310.2
/usr/share/snmp/cl drop cntrs pp.py
 pass persist 1.3.6.1.4.1.40310.3 /usr/share/snmp/cl poe pp.py
 pass persist 1.3.6.1.4.1.40310.4 /usr/share/snmp/bgpun pp.py
 pass persist 1.3.6.1.4.1.40310.5 /usr/share/snmp/cumulus-status.py
 pass persist 1.3.6.1.4.1.40310.6 /usr/share/snmp/cumulus-sensor.py
 pass persist 1.3.6.1.4.1.40310.7 /usr/share/snmp/vrf bgpun pp.py
+rocommunity cshm1! default
 rouser snmptrapusernameX
+rouser SNMPv3User priv
 sysobjectid 1.3.6.1.4.1.40310
sysservices 72
-rocommunity cshm1! default
net add/del commands since the last "net commit"
User Timestamp
                                   Command
_____
_____
SNMPv3User 2020-08-11 00:13:51.826987 net add snmp-server username
SNMPv3User auth-md5 <password> encrypt-aes <password>
cumulus@sw1:~$
cumulus@sw1:~$ net show snmp status
Simple Network Management Protocol (SNMP) Daemon.
_____ ____
Current Status
                               active (running)
Reload Status
                               enabled
Listening IP Addresses
                              all vrf mgmt
Main snmpd PID
                               24253
Version 1 and 2c Community String Configured
Version 3 Usernames
                           Configured <---- Configured
here
_____
```

cumulus@sw1:~\$

2. ONTAP 側でSNMPv3ユーザをセットアップします。

security login create -user-or-group-name SNMPv3User -application snmp -authentication-method usm -remote-switch-ipaddress 10.231.80.212

```
cluster1::*> security login create -user-or-group-name SNMPv3User
-application snmp -authentication-method usm -remote-switch
-ipaddress 10.231.80.212
```

Enter the authoritative entity's EngineID [remote EngineID]:

Which authentication protocol do you want to choose (none, md5, sha, sha2-256) [none]: md5

Enter the authentication protocol password (minimum 8 characters long):

Enter the authentication protocol password again:

Which privacy protocol do you want to choose (none, des, aes128) [none]: **aes128** 

Enter privacy protocol password (minimum 8 characters long): Enter privacy protocol password again:

3. 新しいSNMPv3ユーザで監視するようにCSHMを設定します。

system switch ethernet show-all -device "sw1 (b8:59:9f:09:7c:22)"
-instance

```
cluster1::*> system switch ethernet show-all -device "sw1
(b8:59:9f:09:7c:22) " -instance
                                   Device Name: sw1
(b8:59:9f:09:7c:22)
                                    IP Address: 10.231.80.212
                                  SNMP Version: SNMPv2c
                                 Is Discovered: true
DEPRECATED-Community String or SNMPv3 Username: -
           Community String or SNMPv3 Username: cshm1!
                                  Model Number: MSN2100-CB2FC
                                Switch Network: cluster-network
                              Software Version: Cumulus Linux
version 4.4.3 running on Mellanox Technologies Ltd. MSN2100
                     Reason For Not Monitoring: None
                      Source Of Switch Version: LLDP
                                Is Monitored ?: true
                   Serial Number of the Device: MT2110X06399 <----
serial number to check
                                  RCF Version: MSN2100-RCF-v1.9X6-
Cluster-LLDP Aug-18-2022
cluster1::*>
cluster1::*> system switch ethernet modify -device "sw1
(b8:59:9f:09:7c:22)" -snmp-version SNMPv3 -community-or-username
SNMPv3User
```

4. 新しく作成したSNMPv3ユーザで照会するシリアル番号が、CSHMポーリング期間の完了後に前の手順で説明したものと同じであることを確認します。

system switch ethernet polling-interval show

```
cluster1::*> system switch ethernet polling-interval show
         Polling Interval (in minutes): 5
cluster1::*> system switch ethernet show-all -device "sw1
(b8:59:9f:09:7c:22) " -instance
                                   Device Name: sw1
(b8:59:9f:09:7c:22)
                                    IP Address: 10.231.80.212
                                  SNMP Version: SNMPv3
                                 Is Discovered: true
DEPRECATED-Community String or SNMPv3 Username: -
           Community String or SNMPv3 Username: SNMPv3User
                                  Model Number: MSN2100-CB2FC
                                Switch Network: cluster-network
                              Software Version: Cumulus Linux
version 4.4.3 running on Mellanox Technologies Ltd. MSN2100
                     Reason For Not Monitoring: None
                      Source Of Switch Version: LLDP
                                Is Monitored ?: true
                   Serial Number of the Device: MT2110X06399 <----
serial number to check
                                   RCF Version: MSN2100-RCF-v1.9X6-
Cluster-LLDP Aug-18-2022
```

# スイッチの健全性の確認

健全性チェックの概要

ヘルスモニタは、クラスタ内の特定の重大な状態をプロアクティブに監視し、障害やリ スクを検出した場合にアラートを生成します。

現在発生しているイーサネットスイッチヘルスモニタアラートを表示するには、次のコマンドを実行します。 system health alert show -monitor ethernet-switch

使用可能なイーサネットスイッチヘルスモニタアラートを表示するには、次のコマンドを実行します。 system health alert definition show -monitor ethernet-switch

アラートのトラブルシューティング

クラスタ内のイーサネットスイッチで障害、リスク、または重大な状態が検出された場 合にアラートが生成されます。

アラートが生成された場合は、クラスタのヘルスステータスがデグレードと報告されます。生成されるアラートには、デグレード状態のシステムヘルスへの対応に必要な情報が含まれます。

使用可能なイーサネットスイッチヘルスモニタアラートを表示するには、次のコマンドを実行します。 system health alert definition show -monitor ethernet-switch

アラートの詳細な解決方法については、ナレッジベースの記事を参照して "スイッチヘルスモニタアラート解 決ガイド" ください。

## ログ収集

ログ収集の概要

ログ収集を設定すると、AutoSupportで収集される定期的なデータを1時間ごとに収集で きるようになり、詳細なサポートログを要求できます。

詳細については、を参照してください "ログ収集の設定"。

ログ収集のトラブルシューティング

ログ収集機能によって次のいずれかのエラーステータスが報告された場合(コマンドの 出力に表示され system switch ethernet log show ます)は、対応するデバッグ 手順を実行してください。

| ログ収集エラーステータス         | 解像度                                                                                                   |
|----------------------|----------------------------------------------------------------------------------------------------|
| ・RSAキーがありません*        | ONTAP SSHキーを再生成します。                                                                                   |
| パスワードの切り替えエラー        | クレデンシャルを検証し、SSH接続をテスト<br>し、ONTAP SSHキーを再生成します。手順について<br>は、スイッチのマニュアルを確認するか、NetAppサ<br>ポートにお問い合わせください。 |
| ・FIPSにECDSAキーがありません* | FIPSモードが有効になっている場合は、再試行する<br>前にスイッチでECDSAキーを生成する必要がありま<br>す。                                          |
| 既存のログが見つかりました        | スイッチ上の以前のログ収集ファイルを削除しま<br>す。                                                                          |
| スイッチダンプログエラー         | スイッチユーザにログ収集権限があることを確認し<br>ます。上記の前提条件を参照してください。                                                       |

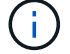

解決策の詳細が機能しない場合は、NetAppサポートにお問い合わせください。

Copyright © 2024 NetApp, Inc. All Rights Reserved. Printed in the U.S.このドキュメントは著作権によって保護されています。著作権所有者の書面による事前承諾がある場合を除き、画像媒体、電子媒体、および写真複写、記録媒体、テープ媒体、電子検索システムへの組み込みを含む機械媒体など、いかなる形式および方法による複製も禁止します。

ネットアップの著作物から派生したソフトウェアは、次に示す使用許諾条項および免責条項の対象となりま す。

このソフトウェアは、ネットアップによって「現状のまま」提供されています。ネットアップは明示的な保 証、または商品性および特定目的に対する適合性の暗示的保証を含み、かつこれに限定されないいかなる暗示 的な保証も行いません。ネットアップは、代替品または代替サービスの調達、使用不能、データ損失、利益損 失、業務中断を含み、かつこれに限定されない、このソフトウェアの使用により生じたすべての直接的損害、 間接的損害、偶発的損害、特別損害、懲罰的損害、必然的損害の発生に対して、損失の発生の可能性が通知さ れていたとしても、その発生理由、根拠とする責任論、契約の有無、厳格責任、不法行為(過失またはそうで ない場合を含む)にかかわらず、一切の責任を負いません。

ネットアップは、ここに記載されているすべての製品に対する変更を随時、予告なく行う権利を保有します。 ネットアップによる明示的な書面による合意がある場合を除き、ここに記載されている製品の使用により生じ る責任および義務に対して、ネットアップは責任を負いません。この製品の使用または購入は、ネットアップ の特許権、商標権、または他の知的所有権に基づくライセンスの供与とはみなされません。

このマニュアルに記載されている製品は、1つ以上の米国特許、その他の国の特許、および出願中の特許によって保護されている場合があります。

権利の制限について:政府による使用、複製、開示は、DFARS 252.227-7013(2014年2月)およびFAR 5252.227-19(2007年12月)のRights in Technical Data -Noncommercial Items(技術データ - 非商用品目に関 する諸権利)条項の(b)(3)項、に規定された制限が適用されます。

本書に含まれるデータは商用製品および / または商用サービス(FAR 2.101の定義に基づく)に関係し、デー タの所有権はNetApp, Inc.にあります。本契約に基づき提供されるすべてのネットアップの技術データおよび コンピュータ ソフトウェアは、商用目的であり、私費のみで開発されたものです。米国政府は本データに対 し、非独占的かつ移転およびサブライセンス不可で、全世界を対象とする取り消し不能の制限付き使用権を有 し、本データの提供の根拠となった米国政府契約に関連し、当該契約の裏付けとする場合にのみ本データを使 用できます。前述の場合を除き、NetApp, Inc.の書面による許可を事前に得ることなく、本データを使用、開 示、転載、改変するほか、上演または展示することはできません。国防総省にかかる米国政府のデータ使用権 については、DFARS 252.227-7015(b)項(2014年2月)で定められた権利のみが認められます。

#### 商標に関する情報

NetApp、NetAppのロゴ、http://www.netapp.com/TMに記載されているマークは、NetApp, Inc.の商標です。その他の会社名と製品名は、それを所有する各社の商標である場合があります。